管好驱动轻松排除系统故障计算机等级考试 PDF转换可能丢 失图片或格式,建议阅读原文

https://www.100test.com/kao\_ti2020/644/2021\_2022\_E7\_AE\_A1\_ E5 A5 BD E9 A9 B1 E5 c98 644827.htm 新计算机刚买到手 , 或者Windows系统发生崩溃的时候, 我们往往都需要重新 进行系统安装操作,可是在成功安装好操作系统后,最让大 家感到棘手的就是系统驱动问题了。对于许多不经常接触计 算机的朋友来说,可能会遭遇系统找到未知设备的提示,这 样的提示不仅让人看了心烦,而且不少人也不知道该如何进 行应对.依照屏幕提示进行操作时,系统却无法找到对应设备 的驱动程序,简单地单击"取消"按钮,系统又不能成功地 安装好未知设备。为了让系统故障排除起来更加得心应手, 本文特意总结了下面几则绝招,来帮助大家巧妙管理好系统 的驱动程序。 恢复Vista驱动文件 很多朋友在自己的计算机空 间不大、内存较小的情况下,强行安装了Vista系统,在安装好 该系统后,发现系统的运行速度以及存储空间都不尽如意, 不得已这些朋友只好想办法对Vista系统进行"瘦身"操作, 将系统暂时用不到的自带驱动程序目录给删除掉了。虽然这 样的"瘦身"操作可以为计算机节约1GB级别的磁盘空间, 但是当有新设备安装到Vista系统环境中时,该系统就无法为 其安装正确的驱动程序了,如此说来我们难道就只能眼睁睁 地看着新设备,而不能使用它吗?其实,我们只要按照下面的 操作,将"瘦身"掉的系统自带驱动程序目录重新恢复到本 地计算机中, Vista系统日后就能自动为新设备安装好驱动程 序了,到时我们就可以正常使用新设备了:首先按照正确的 方法将Vista系统的安装光盘放置到本地计算机的物理光驱中

,并在该系统桌面中依次单击"开始"/"运行"命令,在弹出的系统运行对话框中,输入字符串命令"cmd",单击"确定"按钮后,进入Vista系统的DOS命令行工作窗口.其次在该窗口的命令行提示符下,输入字符串命令"imagex /apply F:\lrmcfre\_cn\_dvd\sources\install.wim",单击回车键后,执行 文件解压缩操作,其中F:\lrmcfre\_cn\_dvd为Vista系统的安装光 盘目录.之后打开Vista系统的资源管理器窗口,找到解压目录 中的"FileRepository"子目录,并直接将该子目录下面的内 容拷贝到本地计算机的"C:\windows\system32\driverstore"文 件夹下面,如此一来我们日后再次遇到未知设备的提示,只 需要将安装驱动程序的路径手工定位到"FileRepository"子 目录就可以了。100Test下载频道开通,各类考试题目直接下 载。详细请访问 www.100test.com